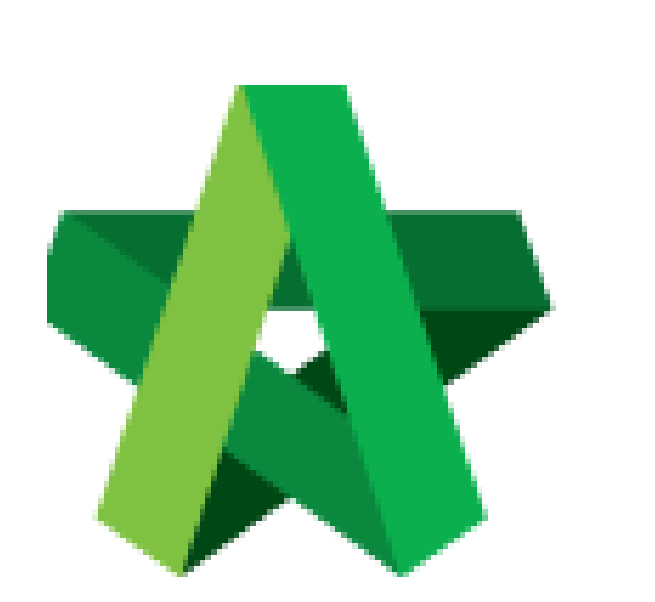

# BUILDSPACE

# **EPROJECT**

For Project Team Member

Respond to Request for Information Form Powered by:

### *<b>ЮРск*

#### GLOBAL PCK SOLUTIONS SDN BHD (973124-T)

3-2 Jalan SU 1E, Persiaran Sering Ukay 1 Sering Ukay, 68000 Ampang, Selangor, Malaysia Tel :+603-41623698 Fax :+603-41622698 Email: info@pck.com.my Website: www.BuildSpace.my

(BuildSpace Version 2.3) Last updated: 13/10/2020

### **Respond to Request for Information Form**

1. Login **BuildSpace eProject** system and click **"Project"** and then click **"Project Title"** or click **"Open Project"** 

| A Home            | Projects Sub Projects         | Filter by Subsidiary                         |                  |                       |
|-------------------|-------------------------------|----------------------------------------------|------------------|-----------------------|
| E Projects        | None                          |                                              | *                |                       |
| System Modules    | No. Contract Number<br>Filter | Name<br>Filter                               | Status<br>Filter | Action(s)             |
| 🗱 Maintenance 🛛 🖬 | 1 BE/BLD/C005/20              | Cadangan Membina Rumah 50 Unit di Lot 1230   | Design           | <b>*</b> 2 <b>#</b> 0 |
|                   |                               | 02-Jul-2020 Malaysia , Kuala Lumpur Standard |                  |                       |

2. Click "Documents", choose "Document Control" and select "RFI"

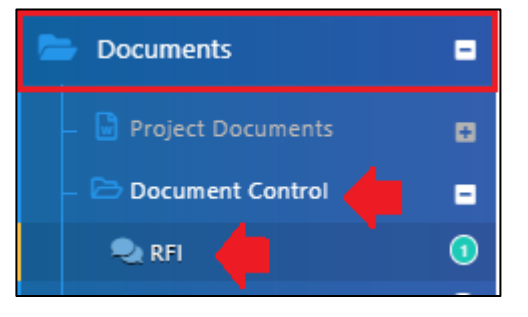

#### 3. Click at the RFI Subject to see more details

| Request I        | For Ir    | nformation  |               |                   |   |                       |   |            |                 |      | + Issue New RFI |
|------------------|-----------|-------------|---------------|-------------------|---|-----------------------|---|------------|-----------------|------|-----------------|
| Requests For In  | formati   | on          |               |                   |   |                       |   |            |                 |      |                 |
| ٩                |           |             |               |                   |   |                       |   |            |                 |      | 10 🗸            |
| Reference        | \$        | Date Issued | \$<br>Subject | \$<br>lssuer 🔇    | > | Question 🗘            | ; | Deadline   | \$<br>Days left | \$   | Status 🗘        |
| 0001             |           | 02/07/2020  | Drawing       | Sr. Chew Nam Tong |   | Size of foundation    |   | 09/07/2020 | 6               |      | Requesting      |
| Showing 1 to 1 o | of 1 entr | ies         |               |                   |   | Click to more details |   |            |                 | Prev | vious 1 Next    |

#### 4. Responded can view the question before respond and can download the attachment

| Requests For Information                                                                                               |                                          |
|----------------------------------------------------------------------------------------------------|------------------------------------------|
| Reference :<br>RFI-0001<br>Subject :<br>Drawing                                                                        |                                          |
| Requested By :<br>Sr. Chew Nam Tong<br>(QS Consultant 1 Sdn Bhd)                                                       | Requested At :<br>02-Jul-2020 4:47 AM    |
| Question :                                                                                                    |                                          |
| Size of foundation Attachment(s): Drawing 1_0002.pdf Drawing 2_0001.pdf Click the file name to download the attachment |                                          |
|                                                                                                    | Reply Deadline :<br>09-Jul-2020 12:00 AM |

5. Can type any comment for the question and can attach the file (If required) and click reply.

| esponse :                                                                                                    |                                  |      |         |          |
|----------------------------------------------------------------------------------------------------|----------------------------------|------|---------|----------|
| Type any comment                                                                                                    |                                  |      |         |          |
| ttachment(s):<br>+ Add files       Start Upload     Cancel upload     To upload the attachment                                                                           |                                  |      |         |          |
| Preview File Name                                                                                                    |                                  | Size | Actions | Uploaded |
|                                                                                                    |                                  |      |         |          |
| Tick if RFI effected<br>the cost or<br>No Yes schedule                                                                                                    |                                  |      |         |          |
| Tick if RFI effected         chedule Impact :         the cost or         No         Yes         schedule         Select Verifiers:         Nor Fatin Izzati Binti Yusop | Click "-" to remove the verifier |      |         |          |

6. Once replied, the system will pop out a message (in green colour) to notify the user that the reply message has been posted.

| Nessage has been posted.                     |
|----------------------------------------------|
| RFI-0001 Request drawing details for Block A |